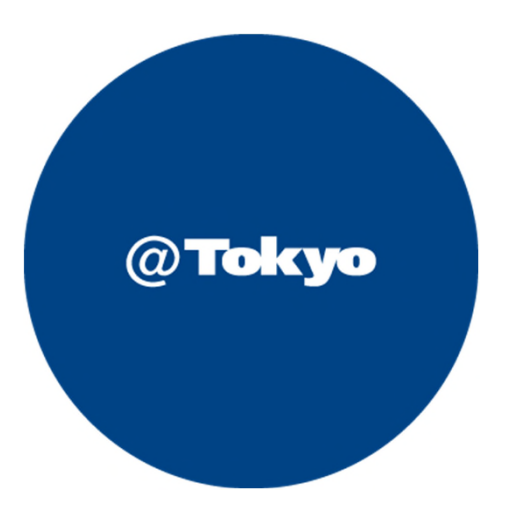

## Google Cloud のつなぎ方 ATBeX開通手順書

2021年7月

© AT TOKYO Corporation. All rights reserved.

## サービス利用開始までの流れ(全体フロー)

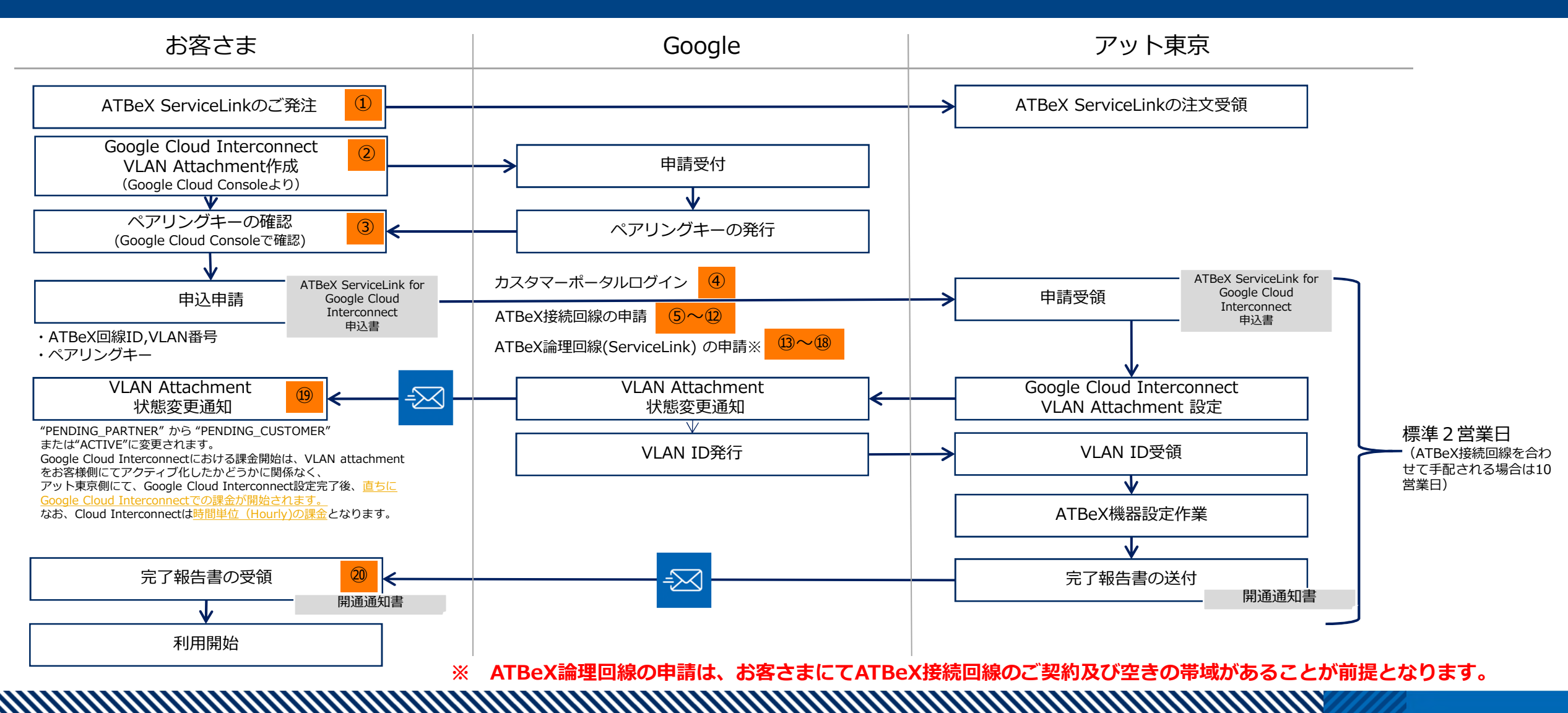

© AT TOKYO Corporation. All rights reserved.

## ATBeX開通手続き①

#### お客さま ⇒ アット東京

#### アット東京の営業へATBeX ServiceLinkをご発注いただきます。

#### 【注文書イメージ】

| 注                                     | 文書         | ŀ             |              |   |    |   |
|---------------------------------------|------------|---------------|--------------|---|----|---|
| 株式会社アット東京 御中                          |            |               |              |   |    |   |
| 見積N0「MOOOOOOO-OO」に基づき、下記の通り、注文致しま     | す。         |               |              |   |    |   |
|                                       |            |               | 注文日:         | 年 | 月  | B |
| 契約期間 : 最低利用期間: 接続回線1年間、論理回線1ヶ月        |            |               |              |   |    |   |
| 契約更新条件 :N/A                           |            |               | 株式会社00000    |   |    |   |
| <sup>納朔(納品時期)</sup> : 発注書、申込書受領後10営業日 |            |               | ₹000-0000    |   |    |   |
| <sup>検収条件</sup> :下記特記事項参照             |            |               | <br>東京都〇〇区△△ |   |    |   |
|                                       |            |               |              |   |    |   |
| その他契約条件 : 下記特記事項参照                    |            |               | _            |   |    |   |
| 案件名 プレミアムコネクト for Google C            | loud Inter | connect       | について         |   |    |   |
| 初期料金                                  |            |               |              |   |    |   |
| 品名                                    | 数量         | 単位            | 単価           | 1 | 金額 |   |
|                                       |            | اــــــا<br>آ | 合計(税抜)       |   |    |   |
| 日加到今                                  |            | L             | ŀ            |   |    |   |
| 品名                                    | 数量         | 単位            | 単価           | : | 金額 |   |
|                                       |            |               |              |   |    |   |
|                                       |            |               |              |   |    |   |
|                                       |            |               | 合計(税抜)       |   |    |   |

## ATBeX開通手続き②

#### ② お客さま ⇒ Google

#### Google Cloud Consoleにて、パートナーVLANアタッチメントを申請いただきます。

【Google Cloud Consoleの画面イメージ】

| =   | Google Cloud Platform 💲 project-ongcp 👻 Q プロダクトとリソースの                                                    |
|-----|----------------------------------------------------------------------------------------------------|
| •   | ← パートナー VLAN アタッチメントの追加                                                                                  |
| 53  | 🥏 接続の確認 — 🝳 VLAN アタッチメントの追加 — 🚳 VPC ネットワークへの                                                             |
| •   |                                                                                                    |
| *** | <ul> <li>VLAN アタッチメントを使用すると、既存のサービス プロパイダの接続に VLAN を追加<br/>して、VPC ネットワークにアクセスできます。詳細</li> <li></li></ul> |
|     | default                                                                                                  |
|     | リージョン★<br>asia-northeast1 (東京) ▼<br>リージョンは変更できません。                                                       |
|     | VLAN A<br>Cloud Router*<br>my-cloud-router-1<br>VLAN アタッチメント名*<br>vlan-attachment-1                      |
|     | 小文字、数字、ハイフンのみ使用できます                                                                                      |
| Þ   | 説明                                                                                                    |

 詳細な手順についてはGoogle Cloudのドキュメ ントをご確認ください。
 <u>https://cloud.google.com/network-</u> <u>connectivity/docs/interconnect/how-</u> <u>to/partner/provisioning-overview?hl=ja</u>

## ATBeX開通手続き③

Google ⇒ お客さま (3)

#### Googleにて申請受付、ペアリングキーが発行されます。 Google Cloud Console上でペアリングキーを確認ください。

【Google Cloud Consoleの画面イメージ】

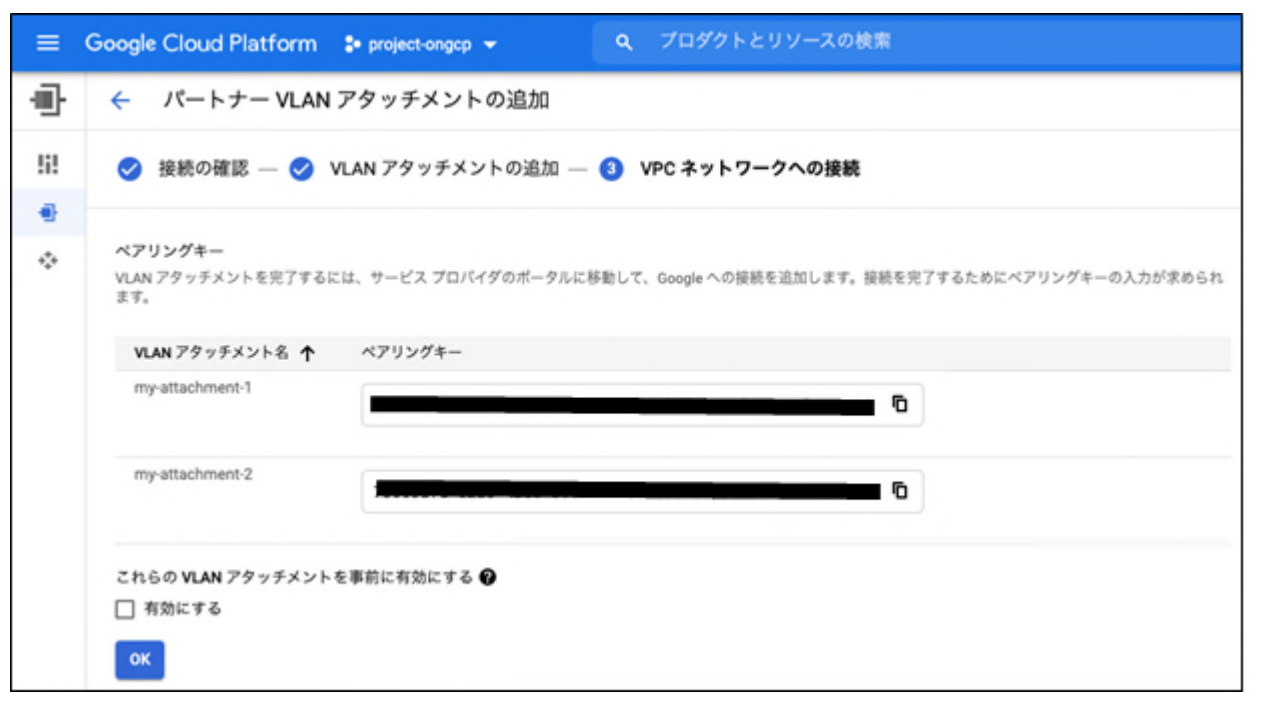

## ATBeX開通手続き④

#### ④ お客さま ⇒ アット東京(カスタマーポータルへのログイン) アット東京のカスタマーポータルへアクセスし、ID、パスワードを入力し、 ログインしてください。

【カスタマーポータルのログインページ】

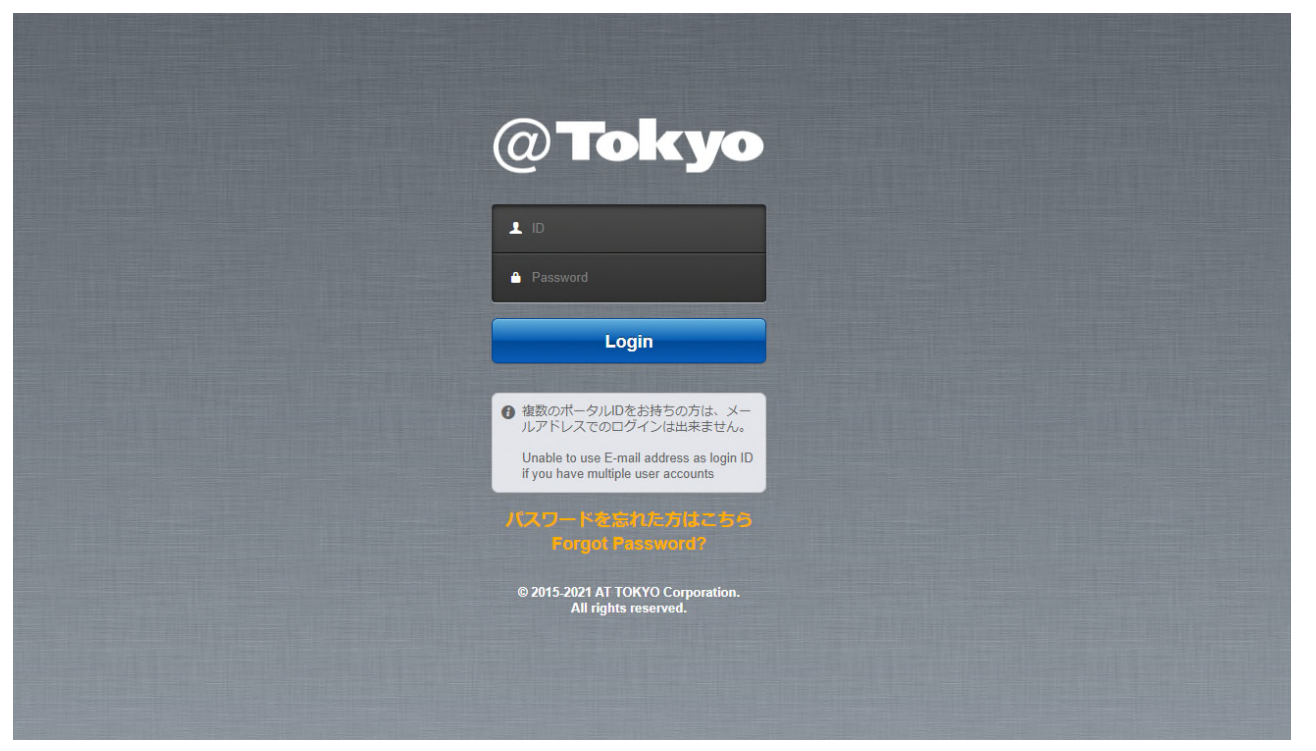

© AT TOKYO Corporation. All rights reserved.

## ATBeX開通手続き⑤

## ⑤ お客さま ⇒ アット東京(ATBeX接続回線の申請) □グイン後のトップページにて[申請]タブを選択してください。

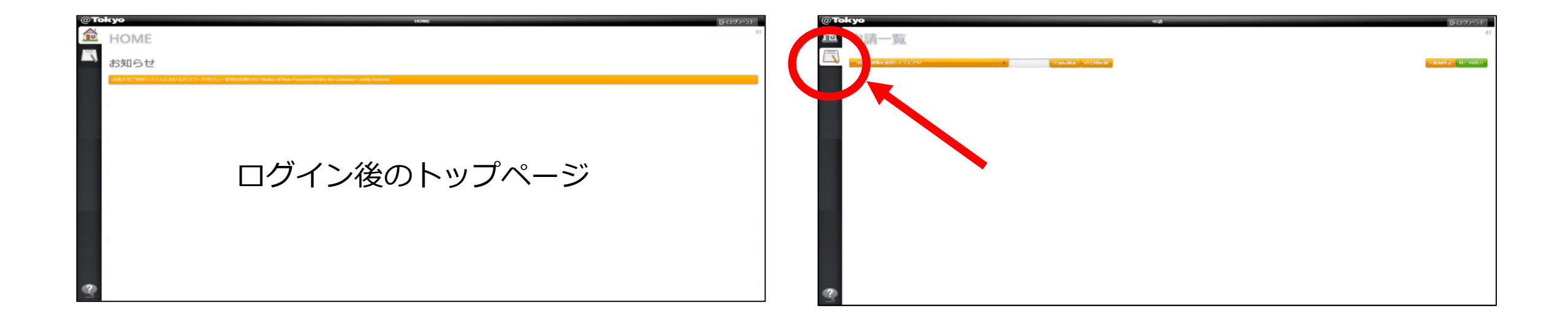

## ATBeX開通手続き⑥

## ⑥ お客さま ⇒ アット東京(ATBeX接続回線の申請) 「申込の種類を選択してください」のプルダウンメニューから

「ATBeX接続回線申請」を選択

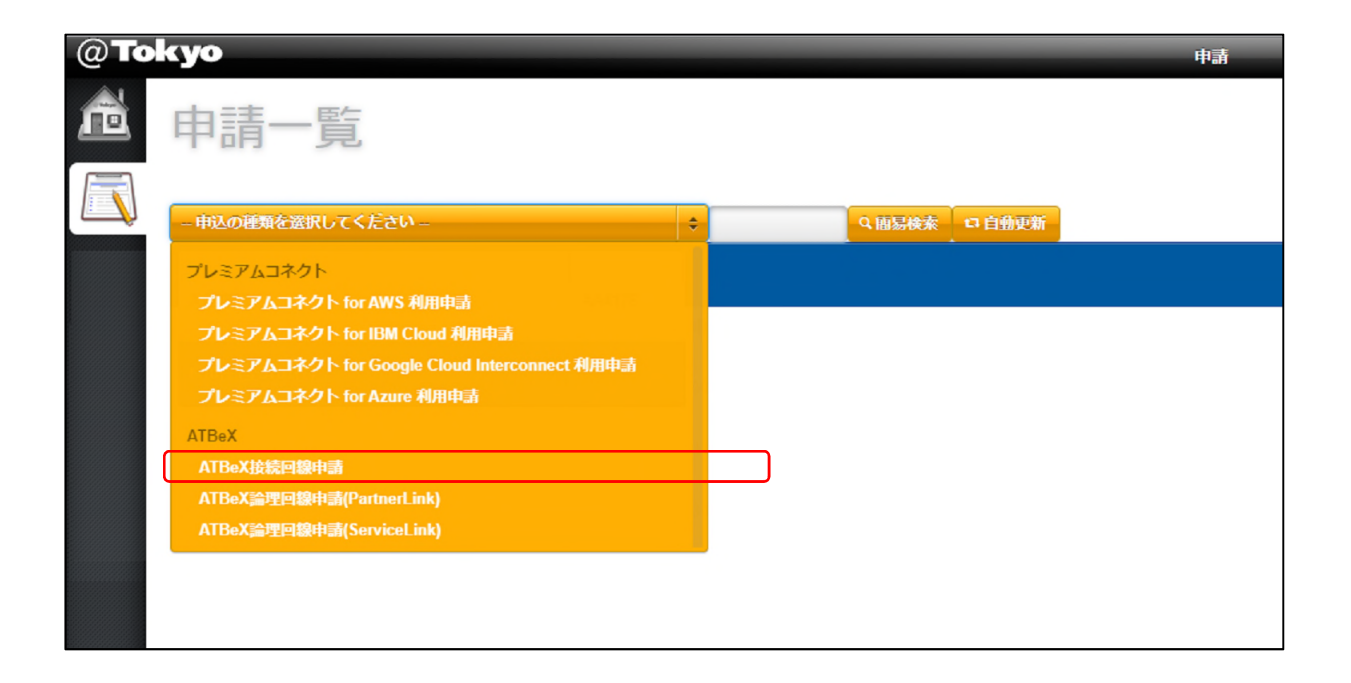

## ATBeX開通手続き⑦

#### ⑦ お客さま $\Rightarrow$ アット東京(ATBeX接続回線の申請)

申請方法選択にて

「申請操作」

-新規

#### を選択して「OK」をクリック

| プレミアムコネク | ト for Google Clo | ud Interconnect 利用申請 |      |
|----------|------------------|----------------------|------|
| 申請方法選    | <b>翟択</b>        |                      | *    |
|          | 申請操作             | 新規 🛟                 |      |
|          |                  |                      | ~    |
|          |                  | ок +                 | マンセル |

## ATBeX開通手続き⑧

#### ⑧ お客さま ⇒ アット東京(ATBeX接続回線の申請)

■基本情報にて 「基本サービス品目」 -1Gポート/10Gポート 「VLAN方式」 -VLANタグ/タグ無し 「利用開始日時」 「監視開始日時」 「センター」 -中央センター/中央第2センター/KC1 5Fサーバ室 /DC12 を入力 or選択

| 基本情報             |                                             |
|------------------|---------------------------------------------|
| 基本サービス品目<br>(必須) | <ul> <li>□1Gポート</li> <li>□10Gポート</li> </ul> |
| VLAN方式<br>(必須)   | ●VLANタグ<br>●タグ無し                            |
| 利用開始日時           | 日付<br>(必須)<br>時刻<br>(必須)                    |
| 監視開始日時           | 日付<br>(必須)<br>時刻<br>(必須)                    |
| センター<br>(必須)     | \$                                          |

## ATBeX開通手続き⑨

#### ⑨ お客さま ⇒ アット東京(ATBeX接続回線の申請)

■起点情報(お客様側)にて 「ルーム」 「終端ラック」 「パッチパネル設置ラック」 「パッチパネル名称/ポート番号」 「室内配線サービス」 -要/不要(パッチパネルまで) 「光配線種別」 -回線種別 光SM2心 -コネクタ SC/LC/SCメスロローゼット

を入力 or 選択

| ルーム<br>(必須)        |                                       |
|--------------------|---------------------------------------|
| 終端ラック              |                                       |
| パッチパネル設置ラック        |                                       |
| パッチパネル名称/ポート<br>番号 | パッチ渡しの場合は入力してください。ライン渡しの場合は入力しないでください |
| 室内配線サービス<br>(必須)   | \$                                    |
| 光配線種別              | 回線種別<br>(必須) ◆                        |
|                    |                                       |

## ATBeX開通手続き⑪

#### 10 お客さま ⇒ アット東京(ATBeX接続回線の申請)

- ■保守連絡先
  - 「登録方式」
  - -既存連絡先から選択/新規登録
- 「保守連絡先」
- -連絡先会社名
- -部署名
- -担当者名
- -電話番号
- -emailアドレス
- を入力 or 選択

| 保守連絡先         |                                                                                                    |
|---------------|----------------------------------------------------------------------------------------------------|
| 登録方式<br>(必須)  | <ul> <li>         ・         ・         ・</li></ul>                                                                                                    |
| 保守連絡先<br>(必須) | 1       -         連絡先会社名<br>(必須)       部署名<br>(必須)         超当者名<br>(必須)       超当者名<br>(必須)         電話番号<br>(必須)       (必須)         emailアドレス<br>(必須)       (必須)         増やす       1 |

## ATBeX開通手続き⑪

#### ① お客さま ⇒ アット東京(ATBeX接続回線の申請)

リモートハンズサービスは、当社のサービスデスクのオペレータがお客さまに代わってラック作業を代 行するサービスです。本申請と合わせて、作業代行の申請が出来るようになっております。リモートハンズサービスのご利用にあたっては、別途、ご契約が必要となります。 ※リモートハンズサービスをご利用の場合 ■各種サービスにて 「リモートハンズ」をチェック ■作業対象にて ■作業情報にて 「データセンター」 「作業希望日」 [区画] 「希望開始時間」 「対象機器ホスト名」 「希望終了時間」 「機器モデル」 「作業指示」 を入力 or 選択 [添付ファイル] を入力 or 選択

| 各種サービス                       | ☞リモートハンズ          |
|------------------------------|-------------------|
| 作業対象                         |                   |
| データセンター<br>(必須)              | <b>↓</b>          |
| 区画<br>(必須)                   | \$                |
| 対象機器ホスト名<br>(必須)             |                   |
| 機器モデル<br>( <mark>必須)</mark>  |                   |
| 作業情報                         |                   |
| 作業希望日<br>( <mark>必須</mark> ) |                   |
| 希望開始時間<br>( <mark>必須)</mark> | (JST: UTC + 9:00) |
| 希望終了時間<br>( <mark>必須)</mark> | (JST: UTC + 9:00) |
| 作業指示                         | 1 -               |
| (X7A)                        | 手順                |
| (274)                        | 手順<br>増やす         |

## ATBeX開通手続き迎

#### 12 お客さま ⇒ アット東京(ATBeX接続回線の申請)

■備考にて

特記事項や合わせて連絡したいことがある 場合、「備考」にコメントを入力して、 「入力内容を確認する」をクリック

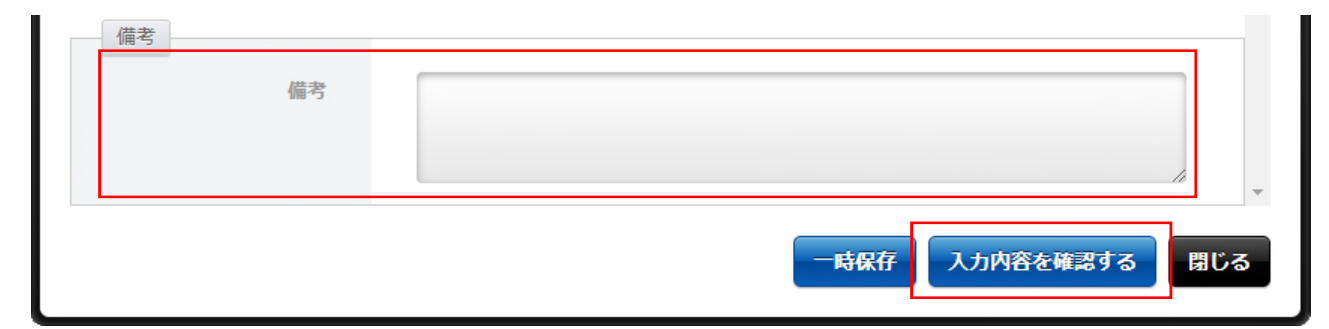

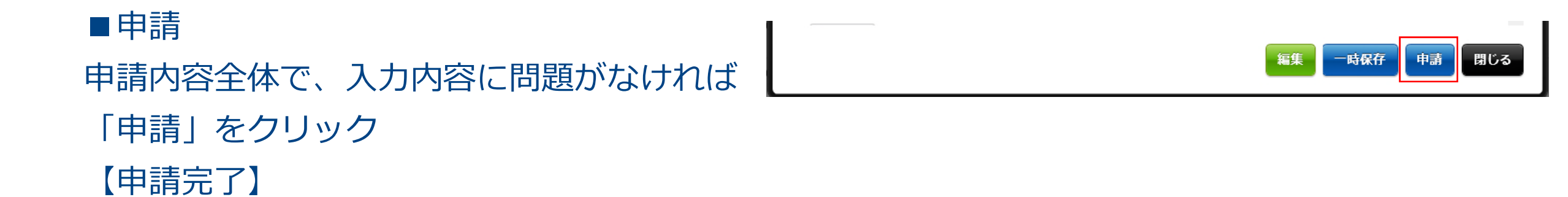

## ATBeX開通手続き<sup>13</sup>

#### ③ お客さま ⇒ アット東京(ATBeX論理回線の申請) ログイン後のトップページにて[申請]タブを選択してください。

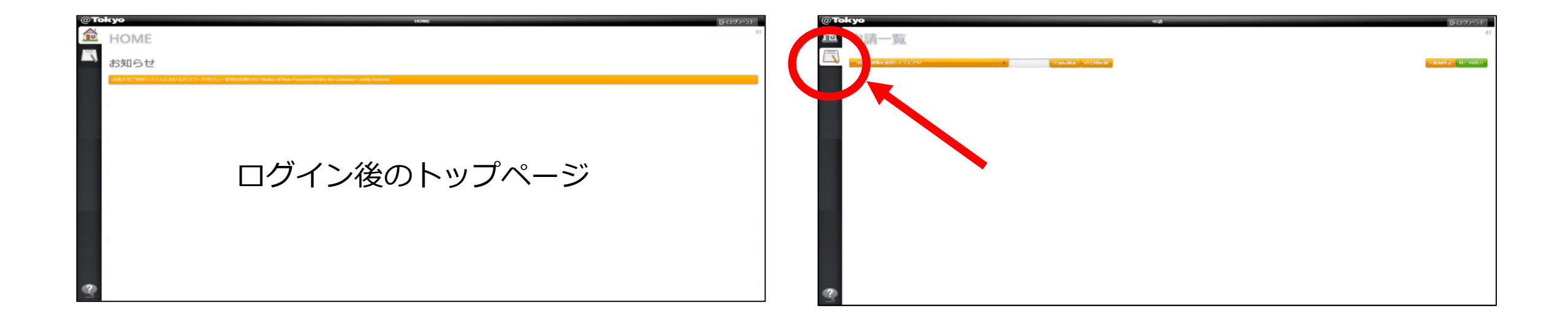

## ATBeX開通手続き④

# ④ お客さま ⇒ アット東京(ATBeX論理回線の申請) 「申込の種類を選択してください」のプルダウンメニューから 「ATBeX論理回線申請(ServiceLink)」を選択

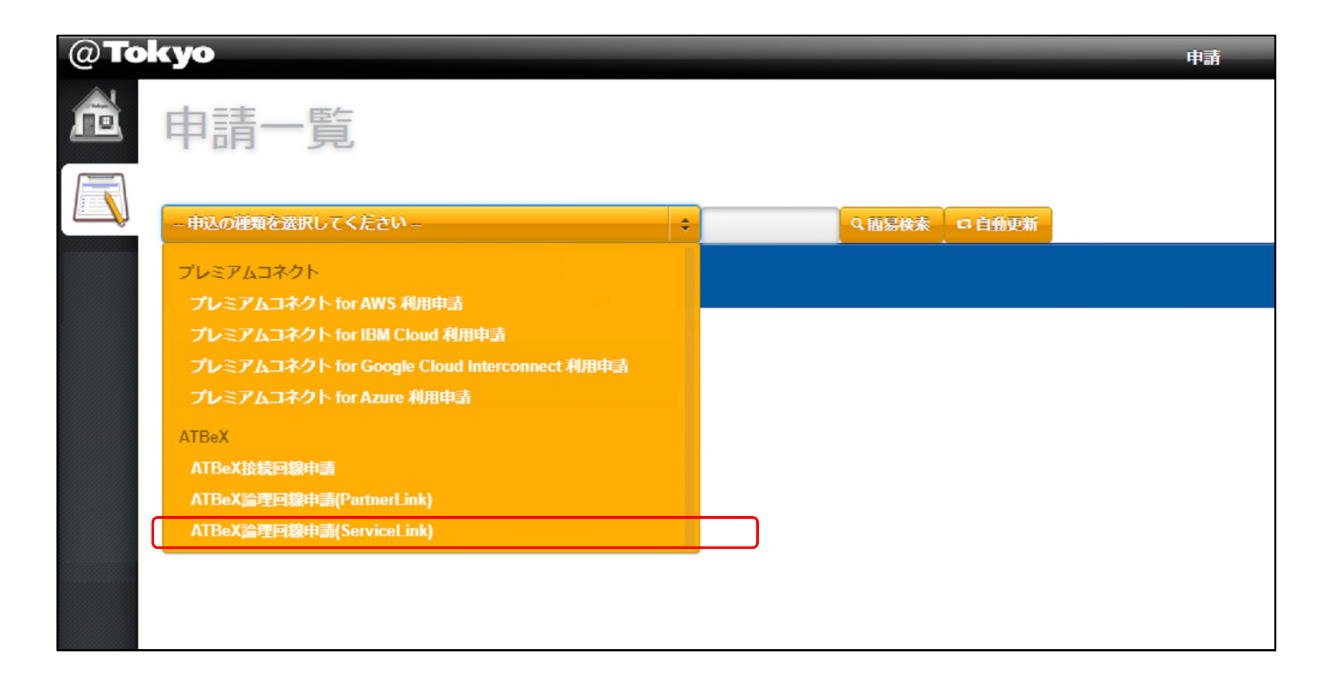

## ATBeX開通手続き<sup>15</sup>

#### ① お客さま ⇒ アット東京(ATBeX論理回線の申請)

申請方法選択にて

「申請操作」

-新規

を選択して「OK」をクリック

| ATBeX論理回線申 | ı請(ServiceLink) |    |    |       |
|------------|-----------------|----|----|-------|
| 申請方法選      | 建択              |    |    | A     |
|            | 申請操作            | 新規 | \$ |       |
|            |                 |    |    |       |
|            |                 |    | ок | キャンセル |

## ATBeX開通手続き<sup>16</sup>

#### ⑥ アット東京 ⇒ お客さま(ATBeX論理回線の申請)

- ■論理回線申請種別にて
- 「論理回線申請種別」

-ServiceLink for Google Cloud Interconnect

を選択

| 論理回線申請種別 | \$ |  |
|----------|----|--|
| in and   |    |  |

## ATBeX開通手続き①

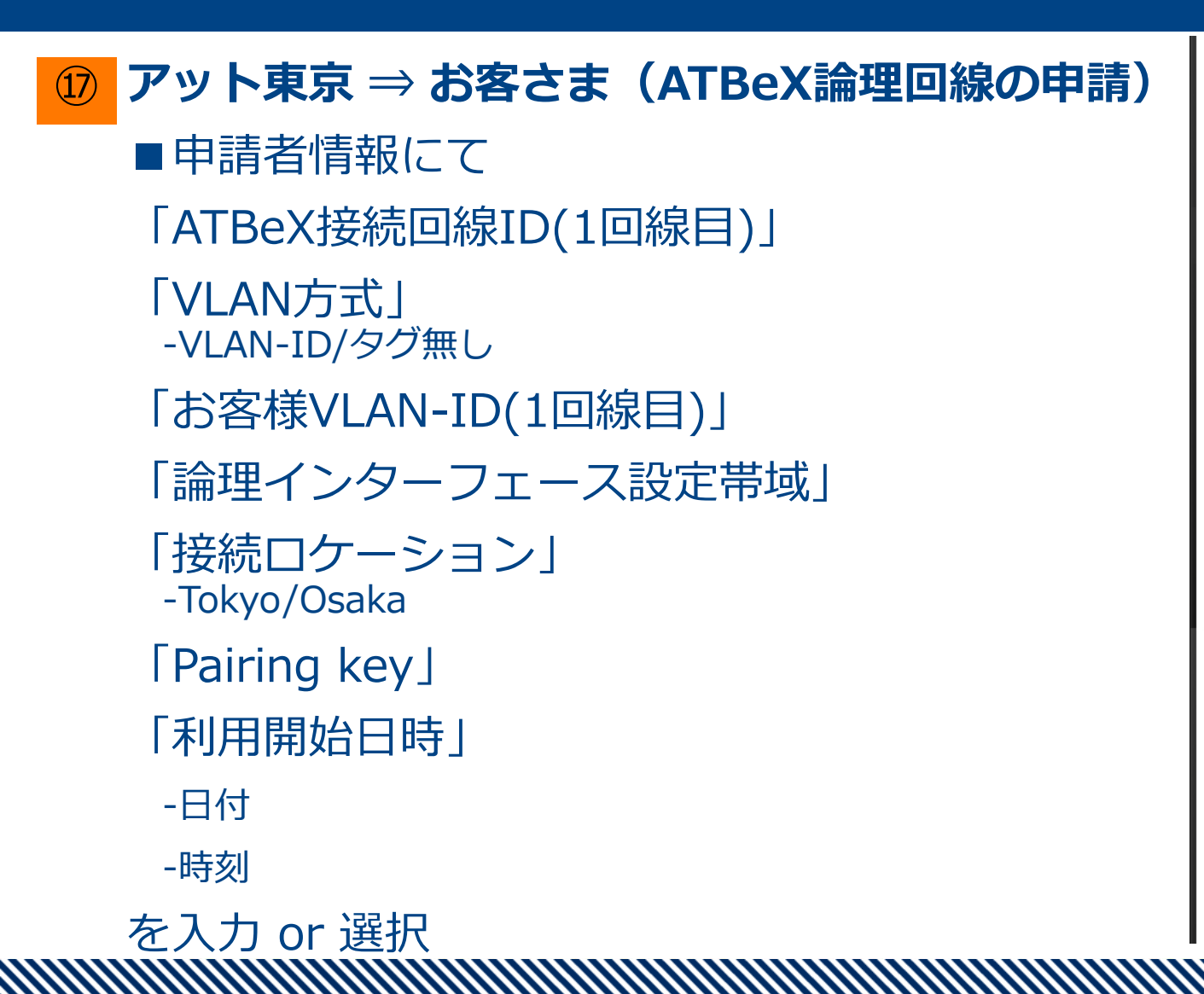

| 申込者情報                           |                                                                                                    |
|---------------------------------|----------------------------------------------------------------------------------------------------|
| ATBeX接続回線ID(1回線<br>目)<br>(必須)   |                                                                                                    |
| VLAN方式<br>(必須)                  | \$                                                                                                    |
| お客様VLAN-ID(1回線目)<br>(必須)        |                                                                                                    |
| 論理インタフェース設定<br>帯域<br>(必須)       | <ul> <li>50Mbps</li> <li>100Mbps</li> <li>200Mbps</li> <li>300Mbps</li> <li>400Mbps</li> <li>500Mbps</li> <li>1Gbps</li> <li>2Gbps</li> <li>5Gbps</li> <li>10Gbps</li> </ul> |
| 接続ロケーション<br>( <mark>必須</mark> ) | ÷                                                                                                    |
| Pairing key<br>(必須)             |                                                                                                    |
| 利用開始日時                          | 日付<br>(必須)<br>(必須)<br>(必須)<br>2営業日以降をご指定下さい                                                                                                    |

## ATBeX開通手続き<sup>1</sup>8

#### 18 お客さま ⇒ アット東京(ATBeX論理回線の申請)

■備考にて

特記事項や合わせて連絡したいことがある 場合、「備考」にコメントを入力して、 「入力内容を確認する」をクリック

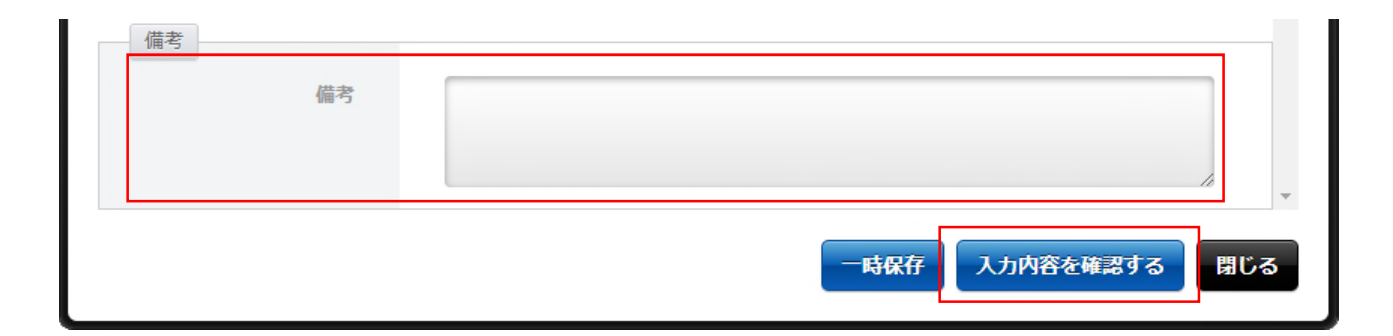

#### ■申請

申請内容全体で、入力内容に問題がなければ 「申請」をクリック 【申請完了】

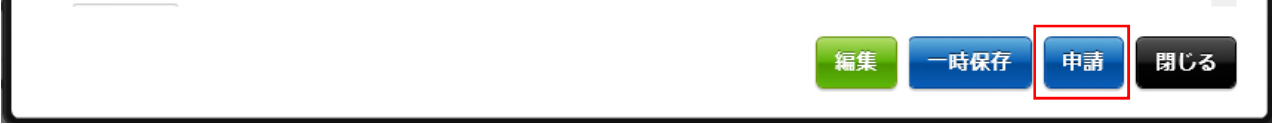

## ATBeX開通手続き19

#### 19 アット東京 $\Rightarrow$ Google $\Rightarrow$ お客さま

お客さまからの申請受領後、アット東京にて、ATBeX側のVLAN Attachmentの設定作 業を実施致します。

作業完了後、Googleよりお客さまへ「VLAN Attachment状態変更通知」のメールが届きます。合わせてGoogleよりアット東京にVLAN IDが発行されます。発行されたVLAN IDに基づき、アット東京ではATBeX機器の設定作業を行います。

| Google Notifications <notify-noreply@google.com><br/>to me *</notify-noreply@google.com>                                                                             | 1:49 PM (1 minute ago)       | ☆       | * |
|----------------------------------------------------------------------------------------------------|------------------------------|---------|---|
| Coogle Cloud Platform Partner VLAN Ready to Activate                                                                                                    |                              |         |   |
| Your VLAN attachment <i>my-attachment-1</i> in project <i>project-ongcp</i> has been provisioned with the Google Cloud Platform Console to activate this connection. | and charging has now started | d. Go t | 0 |
| OPEN CLOUD CONSOLE TO VIEW MY VLAN ATTACHMENTS                                                                                                    |                              |         |   |
| Contact support if you need further assistance: <u>https://console.cloud.google.com/support</u> .                                                                    |                              |         |   |

## ATBeX開通手続き20

#### 20 アット東京 ⇒ お客さま

アット東京側でのATBeX機器の設定作業が完了後、お客さまへ「完了報告書」を送付し、 開通となります。

| 00                          | OO Inc.                                                                                                    |                                                                               |                                  |                                      | Marci        | 27th, 205                                             |
|-----------------------------|----------------------------------------------------------------------------------------------------|-------------------------------------------------------------------------------|----------------------------------|--------------------------------------|--------------|-------------------------------------------------------|
|                             | ATB                                                                                                    | eX Service Cor                                                                | mmencement Rej                   | port (                               | @ <b>T</b> o | kyo                                                   |
| This is to inform yo        | au the commencement of ATBe                                                                                 | (Service.                                                                     |                                  |                                      |              |                                                       |
|                             |                                                                                                    | All BeX Connec                                                                | tion Line Outline                |                                      |              |                                                       |
| AT BeX<br>connection line 1 | 000                                                                                                    | 00                                                                            | Start date                       | April                                | 1st, 2021    |                                                       |
| Basic service its           | an 10G j                                                                                                    | part                                                                          | Place provided                   | 001, C                               | 00000        |                                                       |
| VLAN method                 | Tagging                                                                                                    | n nab led                                                                     | Optional services                | ,                                    | lane         |                                                       |
| Demarcantion Pai            | nt 00000                                                                                                    |                                                                               |                                  |                                      |              |                                                       |
|                             | Fadility G                                                                                                  | onfiguration and Facilit                                                      | v Maintainance Demarcati         | on Point                             |              |                                                       |
|                             |                                                                                                    |                                                                               | ATBaX logical lines              |                                      | .1 .         |                                                       |
| Custome<br>Device           | ATBeX conne                                                                                                 | Autor Cables<br>Number<br>999-99999                                           | vider<br>Ige ATBeX Netwo<br>vice | rk Frovider<br>Edge Device           |              | ATBeX<br>ogical Line<br>Connected<br>Member<br>Device |
| facility Den                | narcation Point                                                                                             | - AT TO KYO's fad lit                                                         | Y Ormerted Munt                  | ar Inframation                       | 1            | _                                                     |
| ATBeX<br>logical line ID    | Lopical line service item                                                                                   | Logical line ID                                                               | Bandwidth set on interface       | Custamer's                           | Load         | Stert det                                             |
|                             | Consideration for Consult                                                                                   | 00000                                                                         | OOMtos                           | VLAN-10                              | -            | 0000                                                  |
| 00000                       | Cloud Interconnect                                                                                          | Geigh Cloud Interconnect                                                      | OOMtps                           | 000                                  | -            | 0000                                                  |
|                             |                                                                                                    |                                                                               |                                  |                                      |              |                                                       |
|                             |                                                                                                    |                                                                               |                                  |                                      | G            |                                                       |
|                             |                                                                                                    |                                                                               |                                  |                                      |              |                                                       |
|                             |                                                                                                    |                                                                               |                                  |                                      | _            |                                                       |
|                             |                                                                                                    | 1 1                                                                           | 1                                | 1                                    |              |                                                       |
|                             |                                                                                                    |                                                                               |                                  |                                      |              |                                                       |
|                             |                                                                                                    |                                                                               |                                  |                                      |              |                                                       |
|                             |                                                                                                    |                                                                               |                                  |                                      |              |                                                       |
| Bandwidth stete :           | 0.0Gbps/10Gbps                                                                                              |                                                                               |                                  |                                      |              |                                                       |
|                             |                                                                                                    | Na                                                                            | nt ion                           |                                      |              |                                                       |
|                             | tion line 1 D is an 10 that identifi<br>customer housing equipment in<br>ine 10 is an 10 that identifies th | to the physical alkasit or<br>the Service.<br>• ATBEX connection airc<br>ark. | unnecting the Customer Equi      | oment<br>ests between<br>Connector]. |              |                                                       |

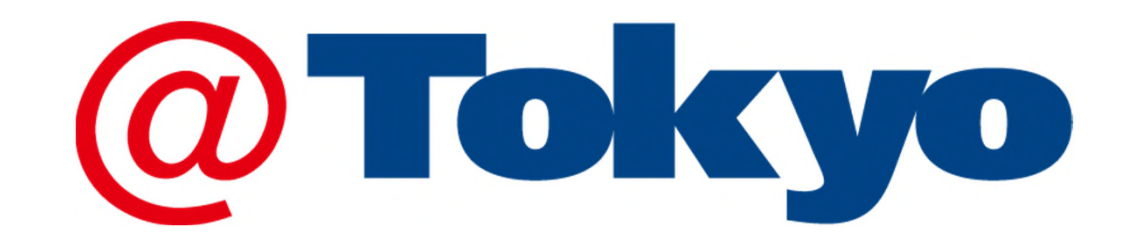

https://www.attokyo.co.jp/

Google および Google Cloud は Google LLC の商標です。

© AT TOKYO Corporation. All rights reserved.